# **RSA NetWitness Logs**

Event Source Log Configuration Guide

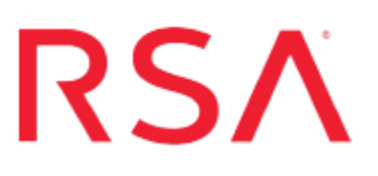

## **RSA Adaptive Authentication (Hosted)**

Last Modified: Friday, April 14, 2017

#### **Event Source Product Information:**

Vendor: RSA Event Source: Adaptive Authentication (Hosted) Supported Versions: 8.8, 8.9, 9.0, 9.1 Additional Downloads: sftpagent.conf.rsaaah

#### **RSA Product Information:**

Supported On: NetWitness Suite 10.0 and later Event Source Log Parser: rsaaah Collection Method: File Event Source Class.Subclass: Security.Access Control

### **RSA Adaptive Authentication**

### (Hosted) Overview

RSA Adaptive Authentication (Hosted) is a risk-based two-factor authentication solution providing cost-effective protection for an entire user base. Adaptive Authentication secures online portals, SSL VPNs, and web access management portals for different types of organizations in the healthcare, insurance, enterprise, government, financial services, and other industries.

Based on the transparent two-factor authentication technology, Adaptive Authentication works behind the scenes to authenticate end users and transactions based on individual end user and device profiles.

To configure this event source, you need to download the daily log file from the Adaptive Authentication server, and then set up the SFTP and the File Reader Service.

## Prepare the Log File

You must have RSA Adaptive Authentication (Hosted) configured so that it sends you a daily log file. The log file is sent in an encrypted, compressed format, so you need to decrypt and expand the file.

#### To prepare the Adaptive Authentication log file:

- 1. Ensure that you are receiving daily logs from the Adaptive Authentication server. If not, contact RSA Professional Services to enable this functionality.
- 2. The log file is sent with a .pgp extension, indicating that it is encrypted. Use your key to decrypt the file.
- 3. The output file from the decryption process is a ZIP archive. Expand the archive.
- 4. The output from the extraction process is a text file. Keep track of the name and path of this file.
- 5. When you configure the RSA NetWitness Suite SFTP Agent, set the directory parameter so that it matches the path of this file. For example, if you extract the file to C:\AA\_Hosted\_Logs\, you should set the parameter as follows in the SFTP Agent configuration file:

```
dir0=C:\AA_Hosted_Logs\
```

**Note:** Each daily log file name includes a date and timestamp. As the number of files grows, you can delete the older files. The SFTP Agent transfers the information from the new file once only, when it is first placed into the monitored folder.

## Set up the SFTP Agent and Configure Log Collector

You must complete these tasks to configure Atlassian Stash for File collection:

- I. Set Up the SFTP Agent
- II. Configure the Log Collector for File Collection

#### Set Up the SFTP Agent

To set up the SFTP Agent Collector, download the appropriate PDF from RSA Link:

- To set up the SFTP agent on Windows, see Install and Update SFTP Agent
- To set up the SFTP agent on Linux, see Configure SA SFTP Agent shell script

#### **Configure the Log Collector for File Collection**

Perform the following steps to configure the Log Collector for File collection.

#### To configure the Log Collector for file collection:

- 1. In the NetWitness menu, select Administration > Services.
- In the Services grid, select a Log Collector, and from the Actions menu, choose View > Config > Event Sources.
- 3. Select File/Config from the drop-down menu.

The Event Categories panel displays the File event sources that are configured, if any.

4. In the Event Categories panel toolbar, click +.

The Available Event Source Types dialog is displayed.

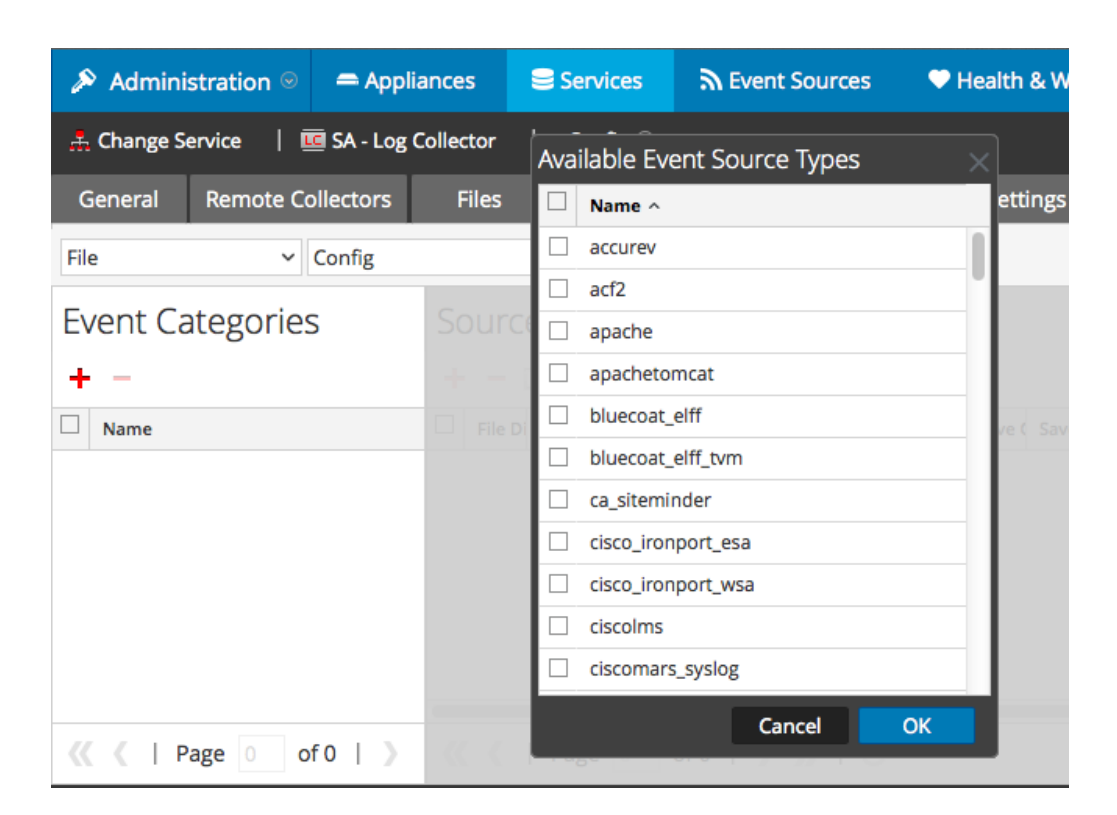

5. Select the correct type from the list, and click **OK**.

Select rsaaah from the Available Event Source Types dialog.

The newly added event source type is displayed in the Event Categories panel.

| Administration ⊗          | Appliances       | Services                                | Svent Sources              | 🔍 Health & Wellne        | ss 🛛 🛱 System 🛛 ity Analytics   |  |  |  |  |
|---------------------------|------------------|-----------------------------------------|----------------------------|--------------------------|---------------------------------|--|--|--|--|
| 🚠 Change Service 🛛 🛽      | SA - Log Collect | or   Config ⊙                           |                            |                          |                                 |  |  |  |  |
| General Remote Co         | ollectors Fi     | les Event Sou                           | Event Destin               | ations Settings A        | Appliance Service Configuration |  |  |  |  |
| File ~                    | Config           | ~                                       |                            |                          |                                 |  |  |  |  |
| Event Categories          |                  | Sources                                 |                            |                          |                                 |  |  |  |  |
| + -                       |                  | 🕂 🚽 🗹 📥 Import Source 🛛 🖄 Export Source |                            |                          |                                 |  |  |  |  |
| ☑ Name                    |                  | File Di Addre File Sp                   | File Er Enable Ignore File | e Di Seque Save (Save (M | ana Error Error Mana Saved      |  |  |  |  |
| ✓ apache                  |                  |                                         |                            |                          |                                 |  |  |  |  |
|                           |                  |                                         |                            |                          |                                 |  |  |  |  |
|                           |                  |                                         |                            |                          |                                 |  |  |  |  |
|                           |                  |                                         |                            |                          |                                 |  |  |  |  |
|                           |                  |                                         |                            |                          |                                 |  |  |  |  |
| <pre>《 《   Page 1 0</pre> | of 1   🔪 ≪       | 🕻   Page 0                              | of0   > >>   C             | 2                        | No More Items                   |  |  |  |  |

6. Select the new type in the Event Categories panel and click + in the Sources panel toolbar.

The Add Source dialog is displayed.

| Basic                                |                                                                                                    |                                                  |                                                                                                    |
|--------------------------------------|----------------------------------------------------------------------------------------------------|--------------------------------------------------|----------------------------------------------------------------------------------------------------|
| File Directory *                     |                                                                                                    |                                                  |                                                                                                    |
| File Directory                       | homeapache                                                                                                    |                                                  |                                                                                                    |
| Address                              | 127.0.0.1                                                                                                    |                                                  |                                                                                                    |
| File Spec                            | ^.*s                                                                                                    |                                                  |                                                                                                    |
| File Encoding                        | UTF-8                                                                                                    |                                                  |                                                                                                    |
| Enabled                              |                                                                                                    |                                                  |                                                                                                    |
| Advanced                             |                                                                                                    |                                                  |                                                                                                    |
| Ignore Encoding<br>Conversion Errors | V                                                                                                    |                                                  |                                                                                                    |
| File Disk Quota                      | 10                                                                                                    |                                                  | \$                                                                                                    |
| Sequential Processing                | <b>V</b>                                                                                                    |                                                  |                                                                                                    |
| Save On Error                        | $\checkmark$                                                                                                    |                                                  |                                                                                                    |
| Save On Success                      | On Success                                                                                                    |                                                  |                                                                                                    |
| Eventsource SSH Key                  |                                                                                                    |                                                  |                                                                                                    |
|                                      |                                                                                                    |                                                  |                                                                                                    |
| Debug                                | Off ~                                                                                                    |                                                  | ~                                                                                                    |
| Manage/Error Files                   |                                                                                                    |                                                  |                                                                                                    |
| Error Files Size                     |                                                                                                    | Megabyte                                         | $\sim$                                                                                                    |
| Error Files Count                    |                                                                                                    | 0                                                |                                                                                                    |
| Error Files Reduction<br>%           |                                                                                                    | 0                                                |                                                                                                    |
| Manage Saved Files                   |                                                                                                    |                                                  |                                                                                                    |
| Saved Files Size                     |                                                                                                    | Megabyte                                         | $\sim$                                                                                                    |
| Saved Files Count                    |                                                                                                    | 0                                                |                                                                                                    |
| Saved Files Reduction<br>%           |                                                                                                    | \$                                               |                                                                                                    |
|                                      | File Spec<br>File Encoding<br>Enabled<br>→ Advanced<br>Ignore Encoding<br>Conversion Errors<br>File Disk Quota<br>Sequential Processing<br>Save On Error<br>Save On Success<br>Eventsource SSH Key<br>Debug<br>Manage/Error Files<br>Error Files Size<br>Error Files Size<br>Error Files Reduction<br>%<br>Manage Saved Files<br>Saved Files Size<br>Saved Files Size<br>Saved Files Count<br>Saved Files Reduction<br>% | File Spec A+\$   File Encoding UTF-8   Enabled Ø | File Spec A*S   File Encoding UTF-8   Enabled M   © Advanced Ignore Encoding   Ignore Encoding M   Conversion Errors M   Save On Error M   Save On Success Image/Error Files   Eventsource SSH Key Image/Error Files   Debug Off   Manage/Error Files Image/Error Files   Error Files Size 100 Megabyte   Error Files Reduction 10 Image/Error   Saved Files Reduction 10 Image/Error   Saved Files Reduction 10 Image/Error   Saved Files Reduction 10 Image/Error   Saved Files Reduction 10 Image/Error   Saved Files Reduction 10 Image/Error   Saved Files Reduction 10 Image/Error   Saved Files Reduction Image/Error Image/Error   Saved Files Reduction Image/Error Image/Error   Saved Files Reduction Image/Error Image/Error   Saved Files Reduction Image/Error Image/Error |

- 7. Add a File Directory name, modify any other parameters that require changes, and click **OK**.
- 8. Stop and Restart File Collection. After you add a new event source that uses file collection, you must stop and restart the NetWitness File Collection service. This is necessary to add the key to the new event source.

Copyright © 2017 EMC Corporation. All Rights Reserved.

#### Trademarks

RSA, the RSA Logo and EMC are either registered trademarks or trademarks of EMC Corporation in the United States and/or other countries. All other trademarks used herein are the property of their respective owners.